## Add new Google Contact contacts as AMPED leads

Zapier allows you to automatically send new Google Contacts into AMPED as leads. Use the template to get started!

## **Getting Started:**

To use this template, you will need the following:

- Zapier Accoutn
- Google Contacts
- AMPED Account

## How to Setup the Template:

Click the "Use this Zap" button next to the template Name "Add new Google Contact contacts as AMPED leads" to begin configuration of the template.

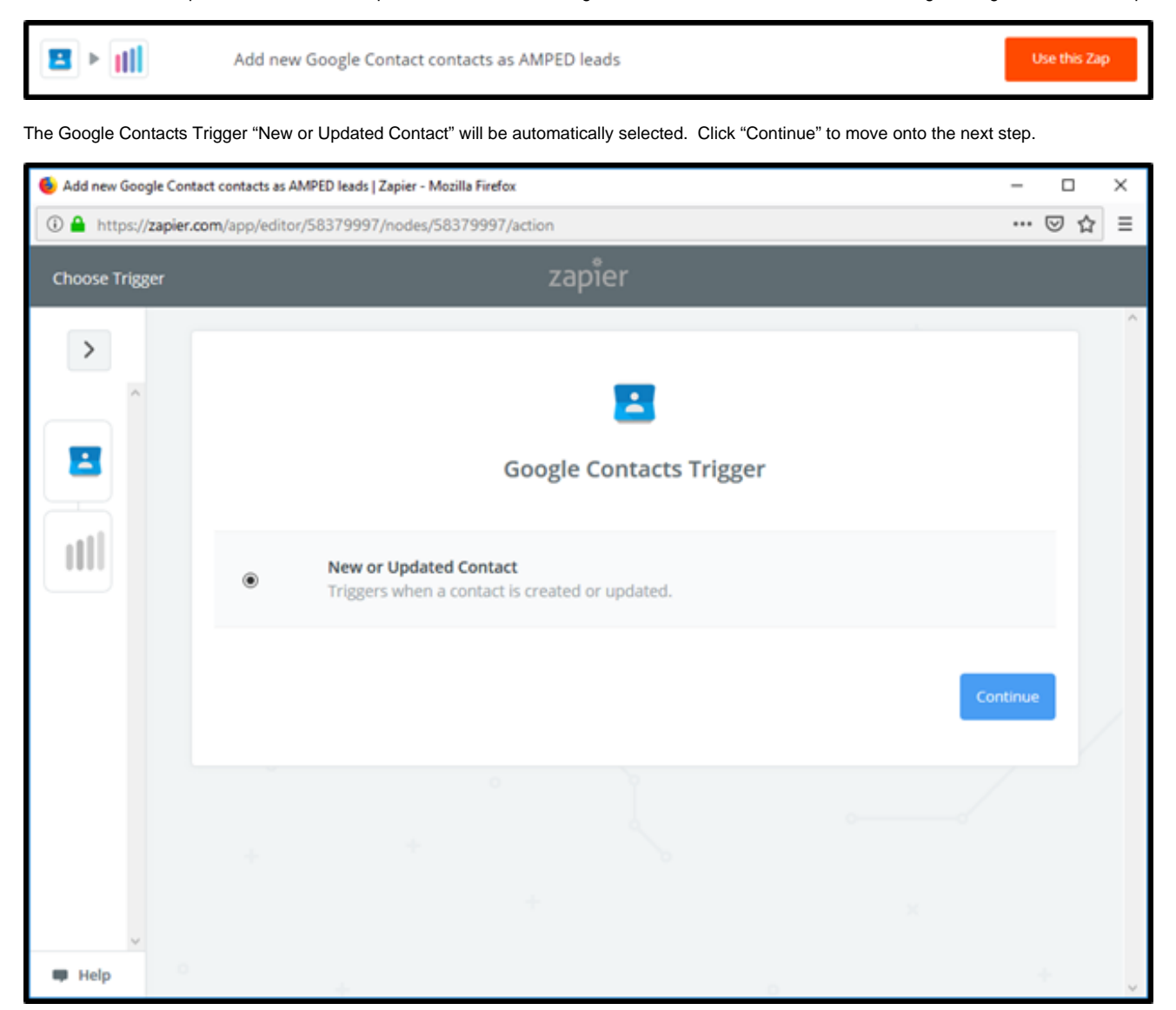

Once the trigger has been selected, you must connect your Google account. Clicking "Connect an Account" will populate a new window where you will enter your Google account information. If the window does not appear, check your browser pop-up settings.

| Choose Account | zapier             |
|----------------|--------------------|
|                | Connect an Account |
| 2              |                    |
| 🗰 Help 📀       | + + .              |

Enter your Google email or phone number and click "Next" to enter your password.

| G Sign in with Google                        |
|----------------------------------------------|
| Sign in<br>to continue to Zapier             |
| Email or phone                               |
| Forgot email?                                |
| Create account Next                          |
|                                              |
| English (United States) - Help Privacy Terms |

| (                       | G Sign in with Google     |                 |       |          |
|-------------------------|---------------------------|-----------------|-------|----------|
|                         | Welco<br>ampedtester38    | me<br>gmeil.com |       |          |
|                         | Enter your password       | Ø               |       |          |
|                         | Forgot password?          | Next            |       |          |
|                         |                           |                 |       |          |
|                         |                           |                 |       |          |
|                         | English (United States) - | Help Privacy Te | rms   |          |
| E O Type here to search | 4 😥 🕞 4                   | ] 🔚 🥥 🚯         | 🖷 🥰 🙂 | <b>e</b> |

Once your Google account information has been entered, click "Allow" to let Zapier access your Google Account.

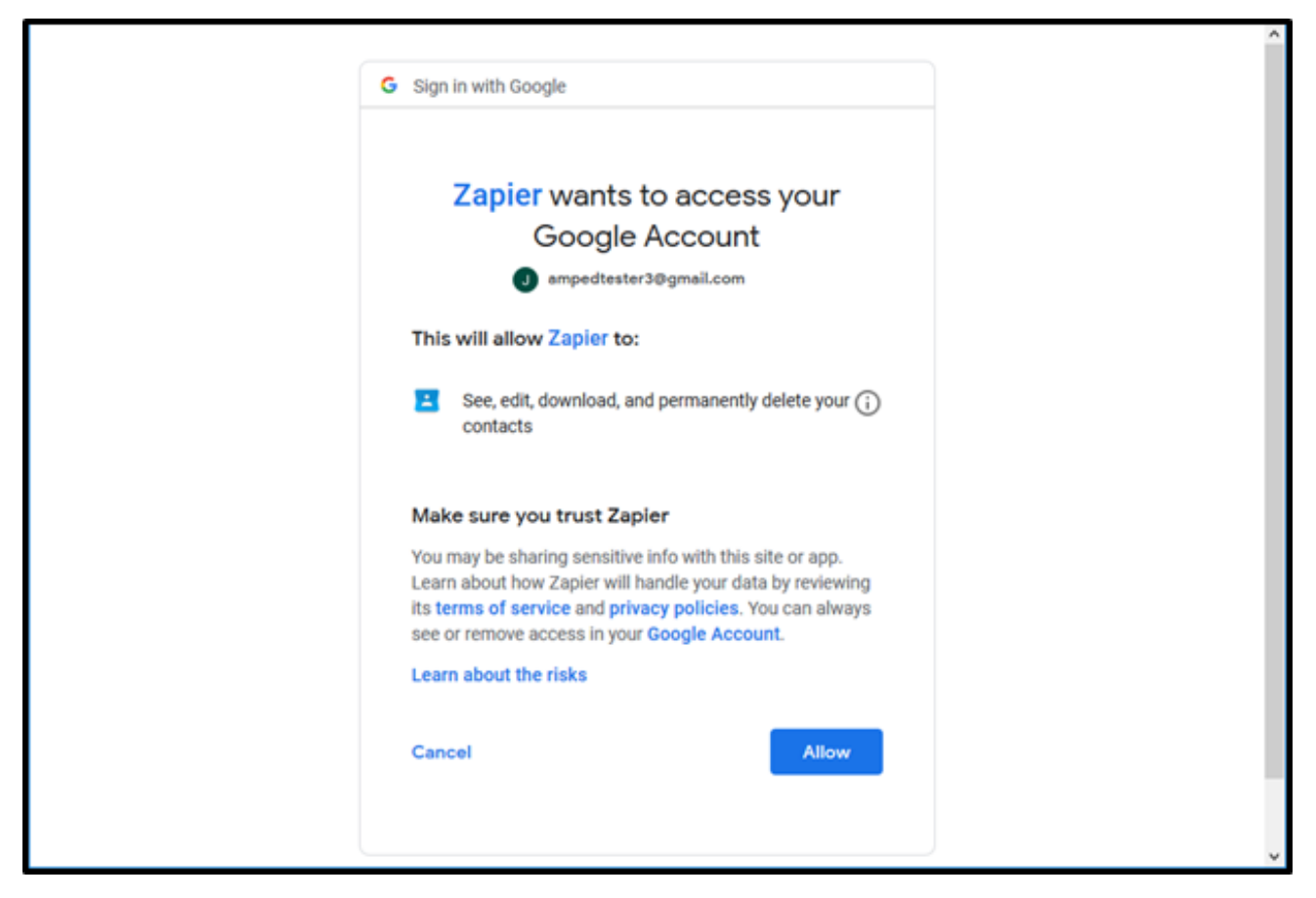

To make sure your account is connecting, you can click "Test". This will send a quick test to ensure the connection.

| Choose Account | zapier                                                                                                    |   |
|----------------|----------------------------------------------------------------------------------------------------|---|
|                | Select Google Contacts Account                                                                                                    | ~ |
|                | <ul> <li>Google Contacts (1.0.3) ampedtester3@gmail.com</li> <li>ampedtester3@gmail.com added 1 minute ago, used in 1 Zap</li> <li>Test</li> </ul> |   |
|                | Connect an Account                                                                                                    |   |
| Help 0         |                                                                                                    |   |

If successful, you will see a green "Success!" notification. Click "Continue" to move forward.

| Choose Account | zapier                                                                                                    |    |
|----------------|----------------------------------------------------------------------------------------------------|----|
|                | Select Google Contacts Account                                                                                                    | <  |
|                | <ul> <li>Google Contacts (1.0.3) ampedtester3@gmail.com<br/>ampedtester3@gmail.com added 2 minutes ago, used in 1 Zap</li> <li>Successt</li> </ul> | /  |
|                | Continue                                                                                                    |    |
| Help           |                                                                                                    | \$ |

You will now be asked to pull in a test contact from Google Contacts to setup the Zap. Click "Pull in Samples" to look for your Google contacts. You can also "Skip This Test" if you choose not to look for any samples.

| Test This Step | zapier                                                                                                    |   |
|----------------|----------------------------------------------------------------------------------------------------|---|
|                | EXAMPLE TO Set Up Your Zap     We'll check for samples in your Google Contacts (1.0.3) ampedtester3@gmail.com account     (ampedtester3@gmail.com)     We'll keep trying for 3 minutes.                                        | + |
| •              | Please create a contact in Google Contacts so<br>we can pull it in as a sample to set up your<br>Zap.<br>We'll check for samples in your Google Contacts (1.0.3)<br>ampedtester3@gmail.com<br>We'll keep trying for 3 minutes. | + |
| *              | Skip This Step Pull in Samples                                                                                                    |   |
| ⇒ O            | + 0                                                                                                    | + |

A sample will be selected for you or you can choose another sample. This sample will help you map over the fields from Google Contacts to AMPED. Click "Continue" to move onto the next step.

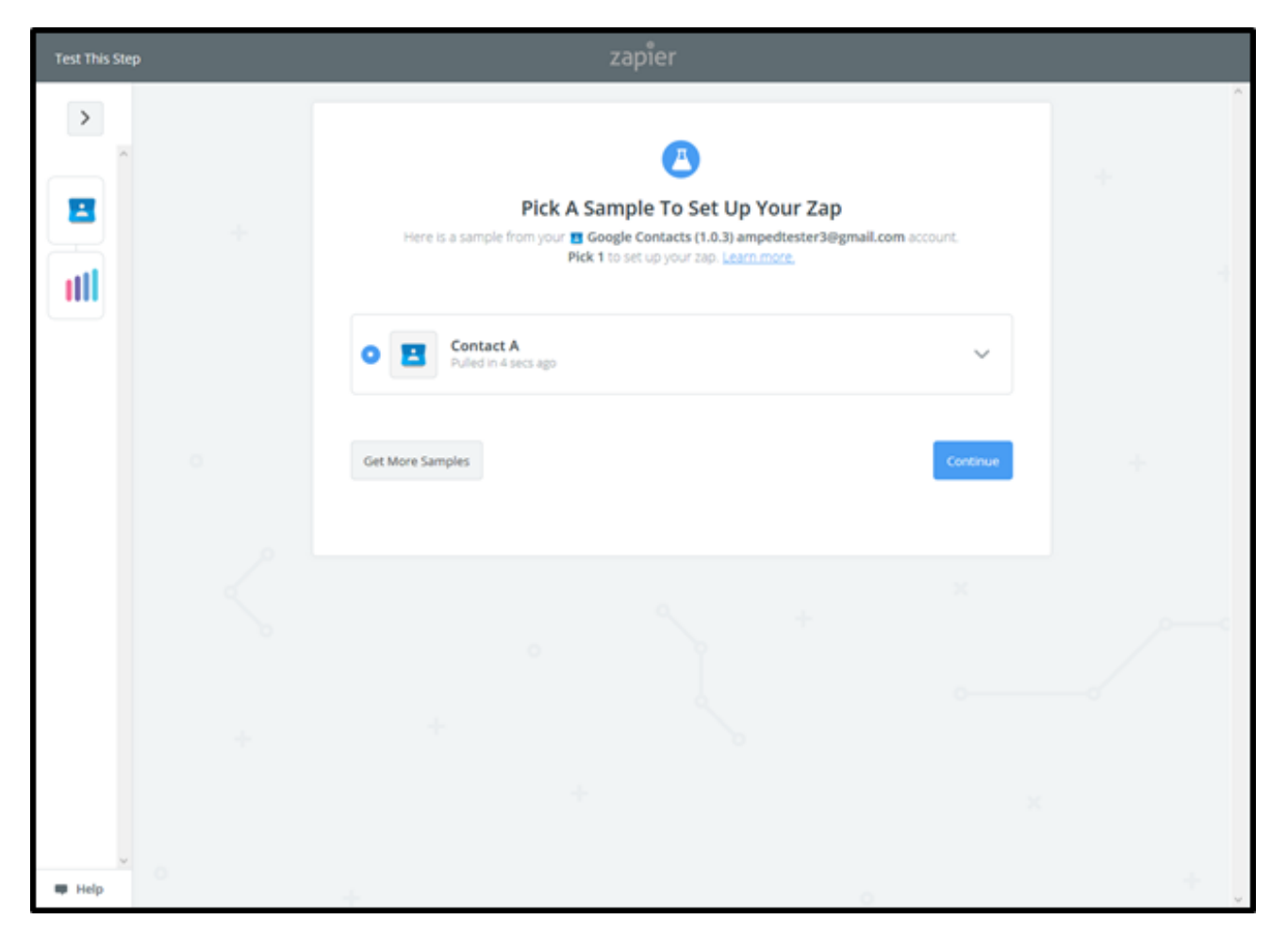

Now it is time to integrate with AMPED by selecting the AMPED Action. "Create Lead" will automatically be selected for this template. Click "Continue" to map your AMPED account.

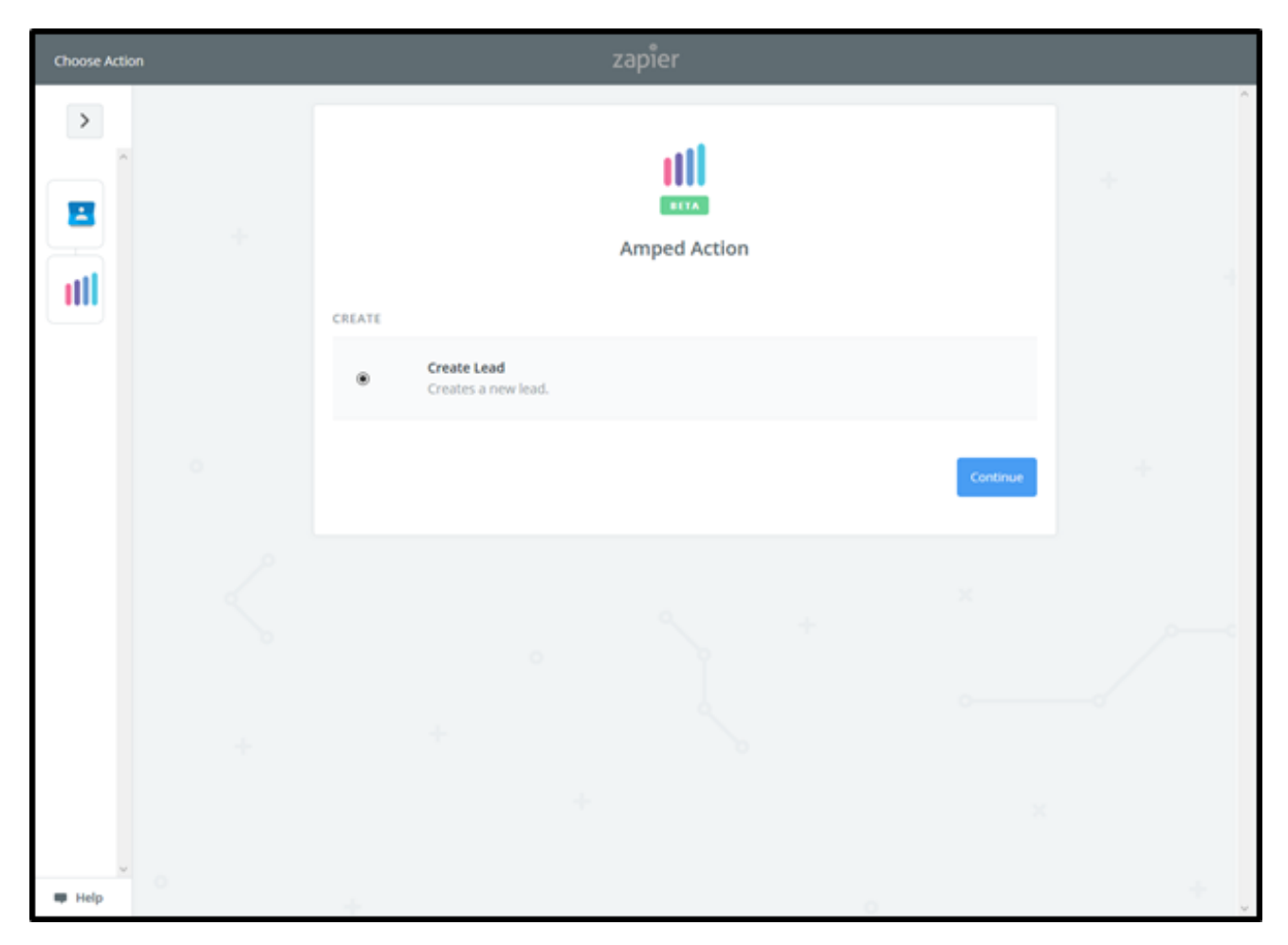

To connect your AMPED account, add your AMPED username and password and click "Yes, Continue".

| Allow Zapier to access your<br>Amped Account? |
|-----------------------------------------------|
| Username (required)                           |
| Password (required)                           |
| Yes, Continue Cancel                          |

Once your account has been connected, you will see a green "Success!" notification. Click "Save + Continue" to move onto the next step.

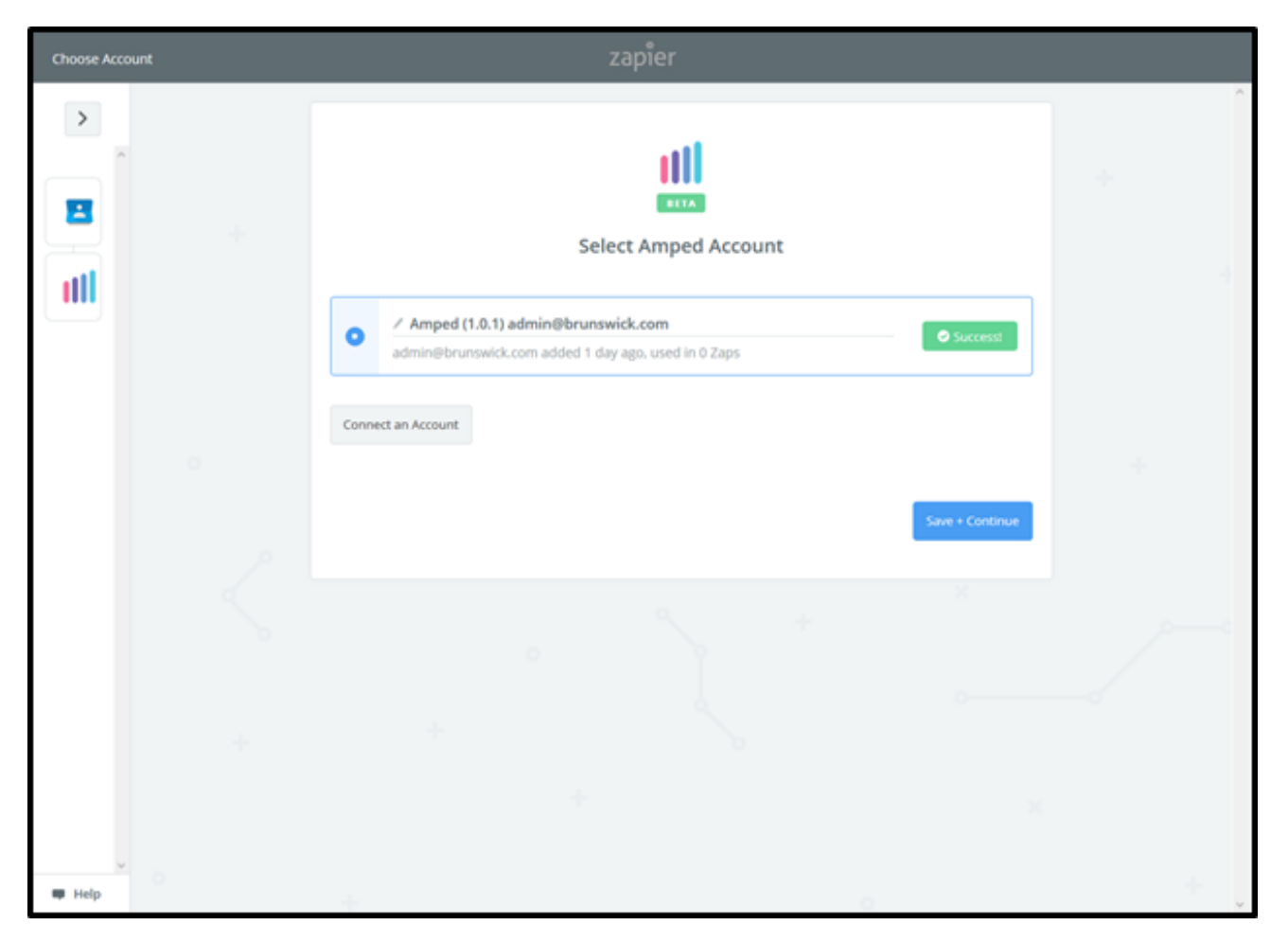

Now you must select which fields to map from your Google Spreadsheet to AMPED. Click on "Show advanced options" to see all available fields to select.

| Set Up Template | zapier                                    |   |
|-----------------|-------------------------------------------|---|
|                 | Set up Amped Lead                         |   |
|                 | Setup Preview Learn more                  |   |
| 0               | III Owner (required)                      | + |
| Z               | Show advanced options<br>© Refresh Fields |   |
|                 | Continue                                  |   |
| +               |                                           |   |
|                 |                                           |   |
| u Help          |                                           | + |

Every owner within your AMPED site will be available to select unless other permissions have been established. Select the owner you want the new leads to be assigned to and then map the remaining fields below.

| Set Up Template | zapier                                                                                                    |     |
|-----------------|----------------------------------------------------------------------------------------------------|-----|
|                 | Set up Amped Lead                                                                                                    | +   |
| °               | Setup Preview Learningre  III Owner (required)  Q Search  admin1@globalcrossing.com 19x272  admin@brunswick.com 19x1  admin@vantageqa.com 19x98                        | +   |
| *               | admin_imran@calendar_qa.com 19x3484 arahman@vantage.com 19x3488 brunswick_admin@vantage.com 19x3486 chalmersretail@brunswick.com 19x3522 demoadmint@company.com 19x263 |     |
| I Help          | demoadmint@vantage.com 19/264                                                                                                    | + . |

Click on "Show Advanced Options" to display the remaining available fields.

| Set Up Template | zapier                                                       |          |
|-----------------|--------------------------------------------------------------|----------|
|                 | Set up Amped Lead                                            |          |
| ·<br>·          | III Owner (required) Show advanced options Or Refresh Fields | Contenue |
| ÷               |                                                              | ×        |
| v ⊖             | +                                                            | +        |

Map the fields from Google Contacts to match the fields in AMPED.

| Set Up Template | zapier                            |      |                                        |
|-----------------|-----------------------------------|------|----------------------------------------|
|                 | Set up Amped Lead                 |      |                                        |
|                 | Setup Preview Learn more          | ON 0 |                                        |
| a               | () Owner (required)               | ~    |                                        |
|                 | () First Name (required)          | =    |                                        |
| 2               | () Last Name (required)           | ±0   |                                        |
|                 | E Step 1 Washington               | Ξō   | ~~~~~~~~~~~~~~~~~~~~~~~~~~~~~~~~~~~~~~ |
|                 | Email (optional)                  | Ē    |                                        |
|                 | () Company (optional)             | 70   |                                        |
|                 | E Step 1 United States of America | Ξō   |                                        |
| ⇒<br>₩ Help     | III Mobile (optional)             | _    | + ,                                    |

Once the field mapping is confirmed, you can test your zap. Click "Send Test to AMPED" to push a test lead from your Google Contacts into AMPED.

| Test This Step |               | zapier                   |            |
|----------------|---------------|--------------------------|------------|
| *              | Owner:        | admin@brunswick.com      | ·          |
|                | First Name:   | George                   | +          |
| <b>Ξ</b>       | Last Name:    | Washington               |            |
|                | Email:        | gwashington@usa.com      |            |
| 111            | Company:      | United States of America | 1          |
|                | Mobile:       |                          |            |
|                | Phone:        | 1 (234) 567-890          |            |
|                | Street:       |                          |            |
|                | PO Box:       |                          |            |
| 0              | City:         | v                        | +          |
|                | EMPTY FIELDS: |                          |            |
| 0              | Mobile:       | empty (optional)         |            |
|                | Street:       | empty (optional)         |            |
|                | PO Box:       | empty (optional)         | , <u> </u> |
|                | City:         | empty (optional)         |            |
|                | State:        | empty (optional)         |            |
| +              | Postal Code:  | empty (optional)         |            |
|                | Country:      | empty (optional)         |            |
|                |               |                          |            |
|                | Skip Test     | Send Test To Amped       |            |
| 🗰 Help         |               |                          | · · · · ·  |

You will see a "Test was successful!" notification when the test zap has been executed. You can also check in AMPED for the test lead.

| Test This Step | zapier                                                                 |     |
|----------------|------------------------------------------------------------------------|-----|
|                | * VIII We'll use this as a sample for setting up the rest of your Zap. | +   |
|                | A Test lead was sent to Amped about 10 seconds ago.                    | 1   |
|                | SAMPLE FROM AMPED:                                                     |     |
|                | rating:                                                                |     |
|                | annualrevenue: 0<br>code:                                              |     |
| 2              | verify_mobile: 0                                                       |     |
|                | salutationtype:                                                        |     |
|                | fax:<br>assigned_user_id: 19×1                                         |     |
|                | emailoptout: 0<br>leadsource: v                                        |     |
|                | Re-test This Step                                                      |     |
| 🗰 Help         |                                                                        | + , |

Clicking "Finish" will complete the Zap and turn it on. Congratulations! You have now configured your Google Contacts-AMPED zap! Now you can automatically add new Leads in AMPED from Google Contacts.

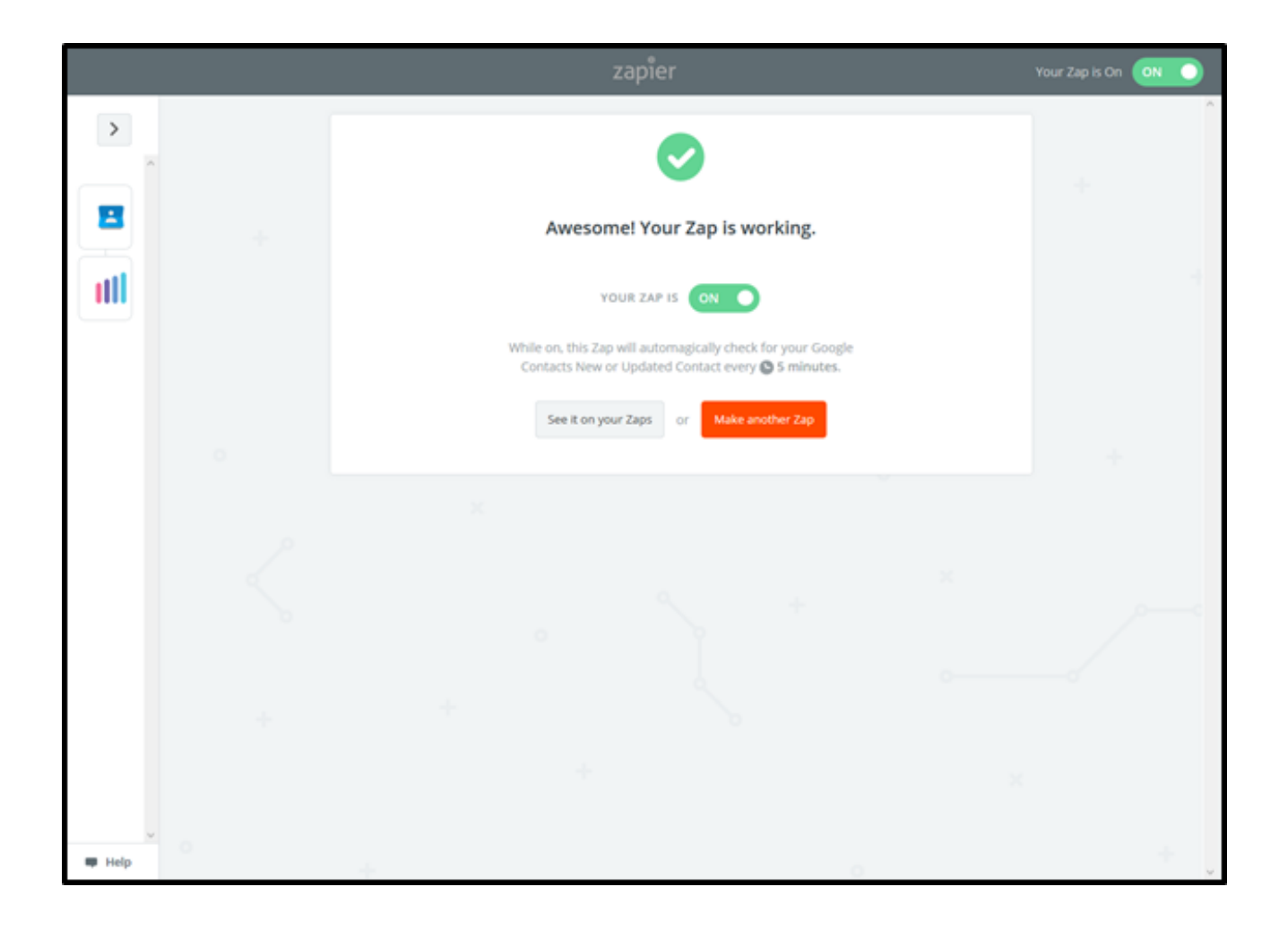